RC-TXPS.GU-V01

رابهای مامانه فروشگامی وسامانه مؤدمان

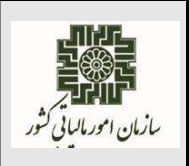

آبان ماه ۱۴۰۱

## ورود به کارپوشه سامانه مؤدیان:

کاربر از طریق آدرس tp.tax.gov.ir وارد سامانه مؤدیان شده و به درگاه احراز هویت یکپارچه سازمان امور مالیاتی کشور منتقل می شود. پس از وارد نمودن نام کاربری و رمز عبور دریافتی از سامانه درگاه ملی خدمات الکترونیک سازمان امور مالیاتی کشور به آدرس <u>https://my.tax.gov.ir</u> و احراز هویت از طریق سیستم احراز هویت سازمان امور مالیاتی کشور وارد فرم پیشخوان می شود، در این صفحه می تواند لیست پرونده/پرونده های مالیاتی مربوط به کاربری خود را بر اساس محدودیت ها و سطح دسترسی تعیین شده مشاهده و با انتخاب هر پرونده وارد میز کار آن شود.

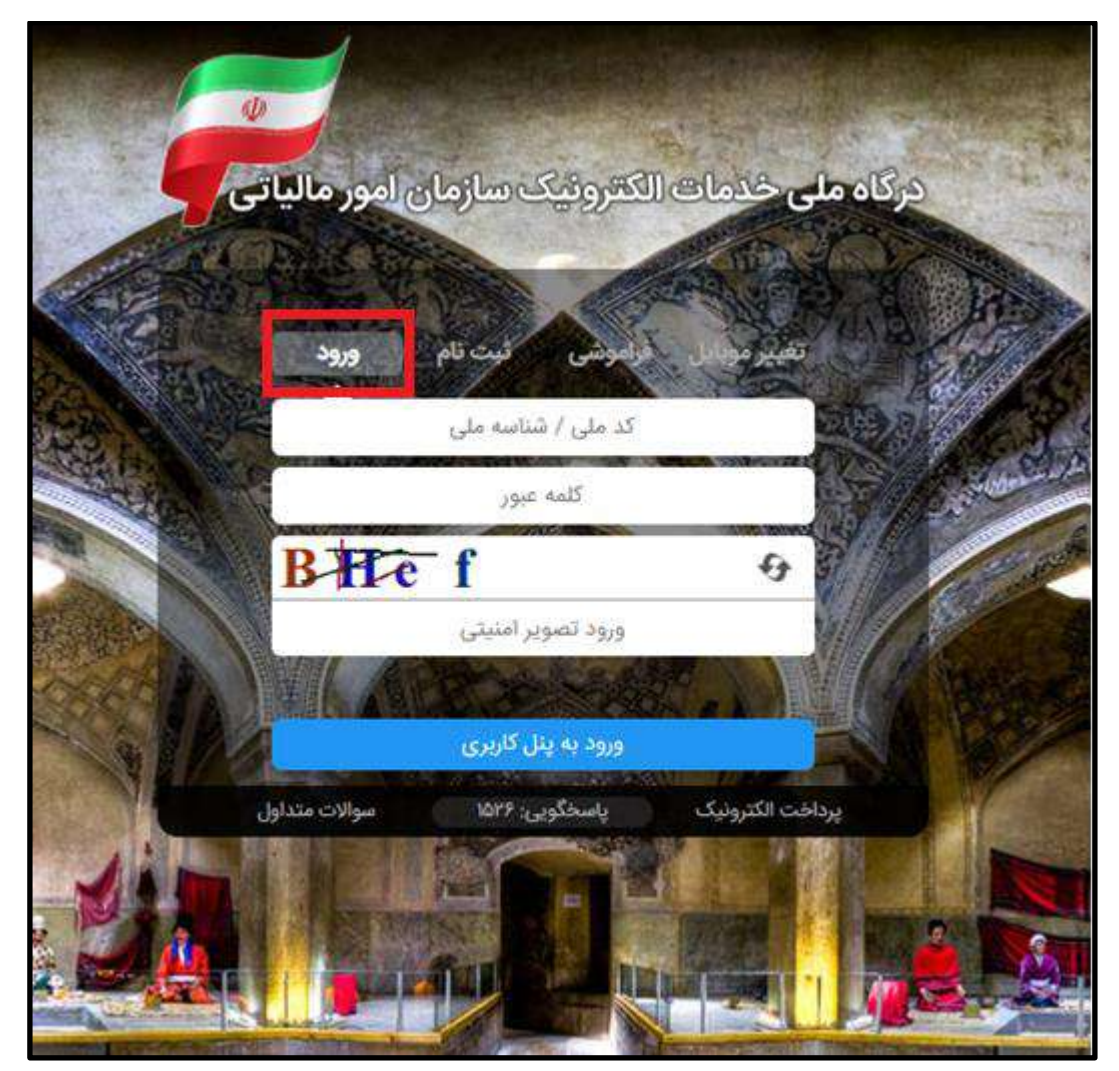

RC-TXPS.GU-V01

رامناي مامانه فروشكامي وسامانه مؤدمان

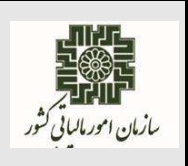

آبان ماه ۱۴۰۱

**نحوه دریافت نام کاربری و رمز عبور برای ورود به کارپوشه سامانه مؤدیان :** مؤدیان جهت دریافت نام کاربری و رمز عبور ورود به سامانه مؤدیان ابتدا باید به درگاه ملی خدمات الکترونیکی سازمان امور مالیاتی کشور به آدرس <u>https://my.tax.gov.ir</u> وارد می شوند. **ثبت نام اشخاص حقیقی (ایرانی یا غیر ایرانی):** در این فرم گزینه " **ثبت نام** " را انتخاب سپس کد ملی/کد فراگیر، شماره موبایل با مالکیت شخص حقیقی و تاریخ تولد خود را ثبت می نمایند و پس از انجام عملیات اعتبار سنجی های لازم و تأیید اطلاعات ثبت شده مؤدی، نام کاربری و رمز عبور برای مؤدی پیامک می شود. **ثبت نام اشخاص حقوقی :**گزینه " **ثبت نام اشخاص حقوقی**" در پایین فرم را انتخاب پس از تکمیل عملیات ثبت نام در سامانه سازمان امور مالیاتی کشور به آدرس آلمخاص موقی" در پایین فرم را انتخاب پس از تکمیل عملیات ثبت برای مؤدی(مدیر عامل/مدیر تصفیه) پیامک می شود.

لازم به ذکر است مؤدی حقوقی برای ورود به سامانه مؤدیان می تواند از شناسه ملی به جای نام کاربری استفاده نماید.

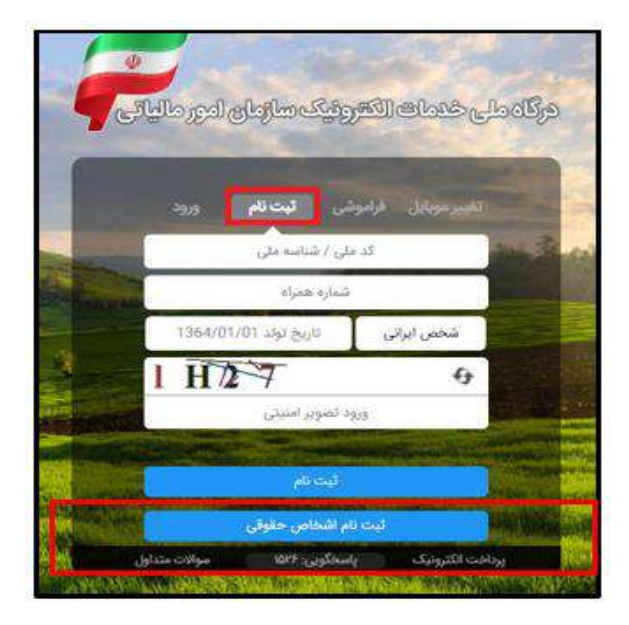

همچنین به مؤدیانی در سامانه مؤدیان کارپوشه تخصیص داده می شود که در سامانه ثبت نام الکترونیکی به آدرس https://register.tax.gov.ir ثبت نام داشته و ثبت نام آنها بر اساس معیارهای تعیین شده از نظر سازمان امور مالیاتی کشور تکمیل شده محسوب شود.

صفحه • از ۳۱